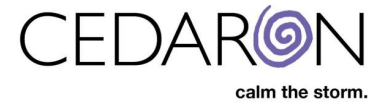

## **Updating Cento Flash Reports**

Cedaron periodically adds and updates the built-in Cento flash reports. When new flash reports are released by Cedaron, a CardiacCare admin will have to log into Cento Analytics and update the flash reports in the organization's Cento Analytics instance.

| S Home - Cento x +                                   | • - • ×                           |
|------------------------------------------------------|-----------------------------------|
| ← → C ☆ 🔒 sales.cento.app                            | ☆ 🗚 🖻 i                           |
| Cento All Report Templates New Report Administration | TrainingAuthVM\cmi_ebekir Log Off |
|                                                      |                                   |
|                                                      |                                   |
| Cento Analytics                                      |                                   |
|                                                      |                                   |
| 4 Flash Reports                                      | Attribute Library                 |
| C Shared Custom Reports                              | 幸 Administration                  |
| New Report                                           | About                             |
|                                                      |                                   |
| A New Report Bundle                                  |                                   |
|                                                      |                                   |
|                                                      |                                   |
|                                                      |                                   |
|                                                      |                                   |
|                                                      |                                   |
| © 2021 - C                                           | Cedaron                           |

## How to Download/Update Flash Reports

Follow these steps to download/update flash reports:

1. Launch **Cento Analytics**. This is done in CardiacCare by hovering over **Utilities** in the menu bar, then selecting **Analytics**.

| 🌲 🖪 E      |       |
|------------|-------|
|            |       |
| cmi_ebekir | bekir |
|            |       |
|            | -     |
|            |       |

2. Go to **Administration**. Can click on either Administration, in the Cento menu bar or the Cento home screen dashboard (both highlighted in red below).

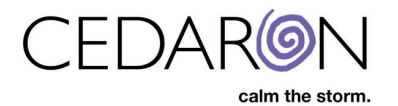

| Cento | All Report Templates New Report | Administration      |     |                   | TrainingAuthVMW | cmi_ebekir | Log Off |
|-------|---------------------------------|---------------------|-----|-------------------|-----------------|------------|---------|
|       | -                               |                     |     |                   |                 |            |         |
|       | Cento                           | Analyt              | ics |                   |                 |            |         |
|       |                                 | Flash Reports       |     | Attribute Library |                 |            |         |
|       | I S                             | hared Custom Report | 3   |                   |                 |            |         |
|       |                                 | New Report          |     | About             |                 |            |         |
|       | 43                              | New Report Bundle   |     |                   |                 |            |         |

3. Go to Manage Flash Reports (shown in red below).

| Cento | All Report Templates New Report                | Administration TrainingAuthVMcmi_ebekir               | Log Off |
|-------|------------------------------------------------|-------------------------------------------------------|---------|
|       | Home / Administration                          |                                                       |         |
|       | Administration                                 |                                                       |         |
|       | Flash Reports                                  | 🗠 Email                                               |         |
|       | Flash Report Services Ltd Manage Flash Reports | Manage Email Manage Mailing Lists Edit Email Template |         |
|       | Localization                                   |                                                       |         |

4. Check the boxes next to each registry name then click on **Click Here to Download Flash Reports**.

| Home / Administration / Manage Flash Reports                                                                                                    |  |  |  |
|----------------------------------------------------------------------------------------------------|--|--|--|
| Manage Flash Reports                                                                                                    |  |  |  |
| Flash Report updates are released regularly. This page allows your site to download the latest Flash Report Definitions for both the standard Flash Reports and any custom Flash Reports developed for your site. If your copy of Cento Analytics has internet access, there is a single click to update Flash Reports. Otherwise, there is a link to download and upload the latest update package. |  |  |  |
| Select Report Tags                                                                                                    |  |  |  |
| ACC/NCDR AFib v1                                                                                                    |  |  |  |
| ACC/NCDR CathPCI v5.0                                                                                                    |  |  |  |
| ACC/NCDR Chest Pain MI v3                                                                                                    |  |  |  |
| CC/NCDR EP Device Implant v2.3                                                                                                    |  |  |  |
| ACC/NCDR ICD v2.2                                                                                                    |  |  |  |
|                                                                                                    |  |  |  |
| Z Demo                                                                                                    |  |  |  |
| STS Adult Cardiac 2.81                                                                                                    |  |  |  |
| STS Adult Cardiac 2.9                                                                                                    |  |  |  |
| STS Adult Cardiac 4.20                                                                                                    |  |  |  |
| STS Congenital 3.0                                                                                                    |  |  |  |
| STS Congenital 3.22                                                                                                    |  |  |  |
| STS Congenital 3.3                                                                                                    |  |  |  |
| STS Congenital 3.41                                                                                                    |  |  |  |
| STS General Thoracic Surgery v2.3                                                                                                    |  |  |  |
| STS General Thoracic Surgery v2.41                                                                                                    |  |  |  |
| Select All Click Here To Download Flash Reports                                                                                                    |  |  |  |

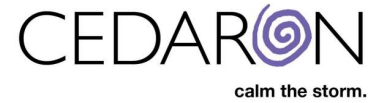

5. Once the flash reports are updated, the All Report Templates page will load and there will be a banner notification stating **Flash Reports Updated Successfully**.

| Cento All Report Templates New Report Administration                                                                         | TrainingAuthVM/cmi_ebexir I og Off |
|----------------------------------------------------------------------------------------------------|------------------------------------|
| W Home / All Report Templates                                                                                                | ×                                  |
| All Report Templates                                                                                                    |                                    |
|                                                                                                    |                                    |
| My Reports Shared Custom Reports Flash Reports                                                                               |                                    |
| Report tag filter                                                                                                    |                                    |
| Display 10 v records per page Search                                                                                         |                                    |
| Report Template © Report Type © Last Run © Tags                                                                              | Run Report                         |
| S I S 2 9 Cinical Dashooard - Isolated CABG - Process of Care Summary 4/19/2021 4:40 PM                                      | Run Report                         |
| STS 2.9 Clinical Dashboard - Isolated CABG - Outcomes - 1 Summary 4/28/2021 4:03 PM STS Adult Cardiac 24                     | Run Report                         |
| STS 2.9 Clinical Dashboard - Isolated CABG - Outcomes - 2 Summary 4/19/2021 7.27 PM ST& Adult Certains 2.2                   | Run Report                         |
| STS 2.9 Clinical Dashboard - Isolated AVR - Process of Care Summary 107/2020 10.41 PM STS Adult Cardine 25                   | Run Report                         |
| STS 2.9 Clinical Dashboard - Isolated AVR - Outcomes - 1 Summary 107/2020 10.41 PM STS Addit Certaino 22                     | Run Report                         |
| STS 2.9 Clinical Dashboard - Isolated AVR - Outcomes - 2 Summary 107/2020 10.42 PM STS Adult Certaine 22                     | Run Report                         |
| CathPCI v5 - Case Volumes Pivot Summary 5/6/2021 5/22 PM (ACGINGOR CathPCI                                                   | Run Report                         |
| CathPCI v5 - Metric 2: PCI Procedures with Positive Stress or Imaging Study Pivot Summary 5/6/2021 6/48 PM (ACGINGER CHIPPET | Run Report                         |
| CathPCI v5 - Metric 9: P2Y12 inhibitor prescribed at discharge Pivot Summary 5/62021 622 PM (Acenteric Company               | Run Report                         |
| CathPCI v5 - Metric 10. Statin prescribed at discharge Pivot Summary 3/4/2021 6:13 PM (Acompany Company                      | Run Report                         |
| Showing 1 to 10 of 208 records Previous 1 2 3 4                                                                              | 5 21 Next                          |
|                                                                                                    |                                    |